#### **ISCRIZIONE ATTORE**

(cliccare sul link con tasto destro per aprire in nuova scheda. Segui i passaggi nelle immagini di seguito del pdf)

### https://www.rbcasting.com/rb/iscrizione

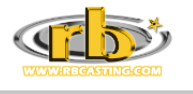

Magazine 🗸 Casting 🗸

Ricerca

Q (=)

## PER ISCRIVERTI CONSULTA LA TABELLA E SCEGLI TRA PRO E FREE

RB Casting è un network per attori, agenzie e casting director. Gli attori possono partecipare ai casting creando il loro profilo. RB Casting non è un'agenzia e non rappresenta attori, non percepisce percentuale e non va in conflitto con eventuali agenzie a cui l'artista dovesse appartenere. Il network è utilizzato da professionisti del settore e sono richieste foto professionali. L'abbonamento "PRO" è dedicato agli attori professionisti e permette maggiore visibilità. Info Network.

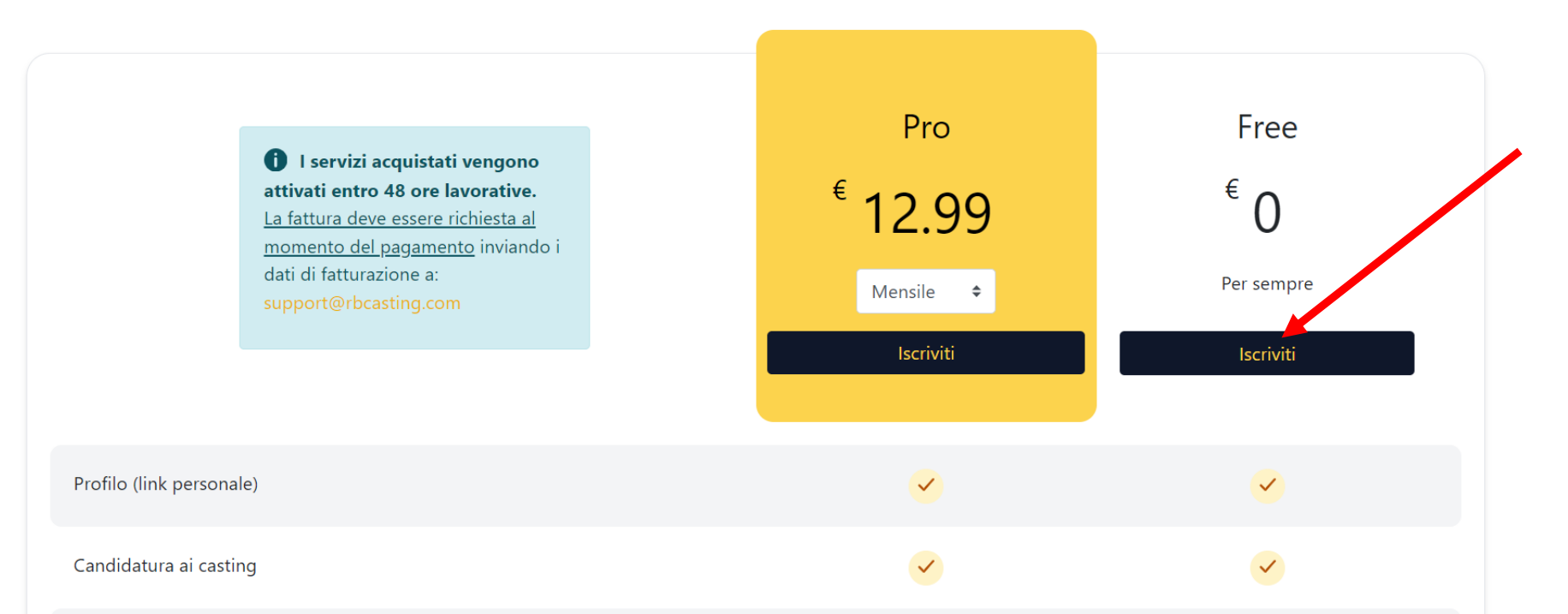

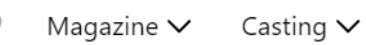

Ricerca

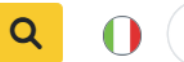

#### Registrazione Generalità Dati di nascita Qualifiche Contatti Autorizzazioni Completamento 2 4 5 3 6 Nome \* Nome Cognome \* Cognome Residenza \* Nazione 🕇 Nazione Città 🕇 Città Per effettuare una ricerca esatta, prova ad aggiungere uno spazio dopo il nome. Indirizzo (facoltativo) Indirizzo (facoltativo) Seguire i passaggi fino alla fine riceverai la password sulla mail. Sesso \*

Dovrai accedere all'account dell'artista per associare l'agenzia. Una volta associata potrai effettuare tutte le modifiche al profilo dell'artista (cv, dati, etc.) direttamente dall'account agenzia.

Precedente Prossimo

# **ASSOCIAZIONE ATTORE AGENZIA**

# DAL PROFILO DELL'ATTORE RICHIEDI AFFILIAZIONE ALL'AGENZIA

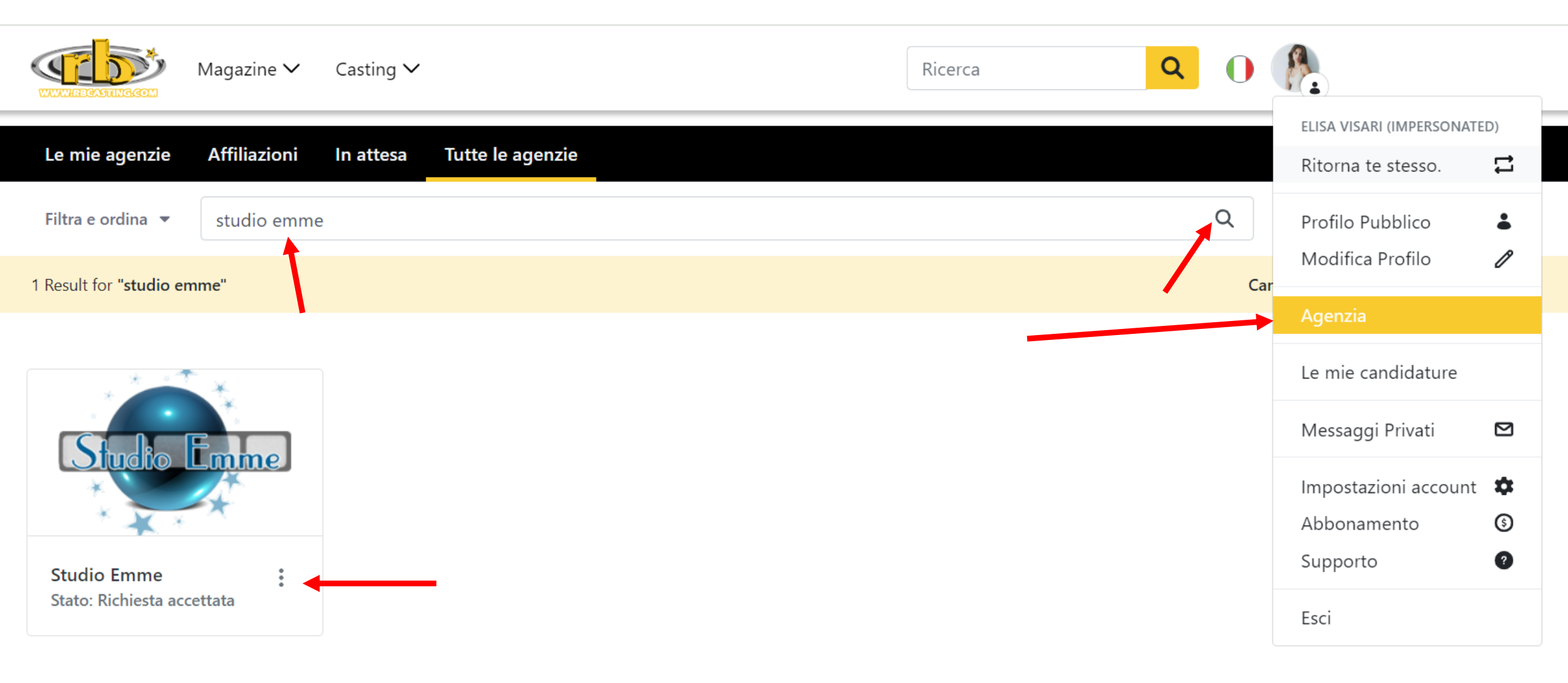

#### ASSOCIAZIONE ATTORI CON AGENZIA – INVIA RICHIESTA DA ACCOUNT ATTORE APPENA ISCRITTO

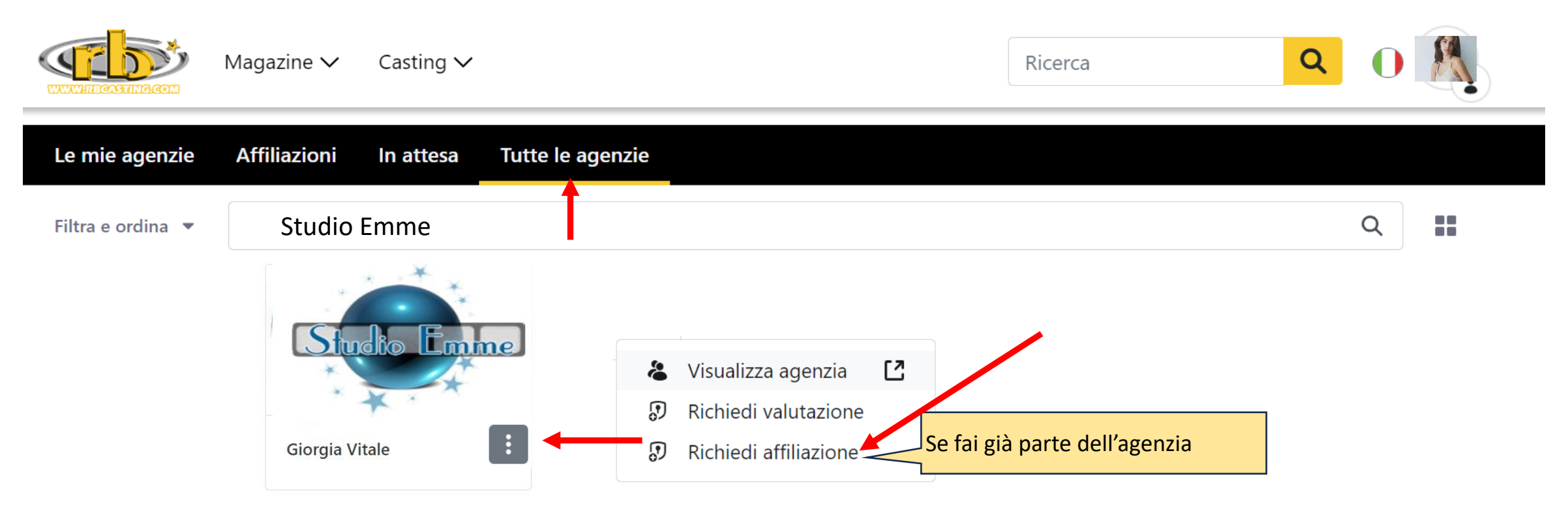

### DAL TUO ACCOUNT AGENZIA DEVI ACCETTARE LA RICHIESTA DI AFFILIAZIONE

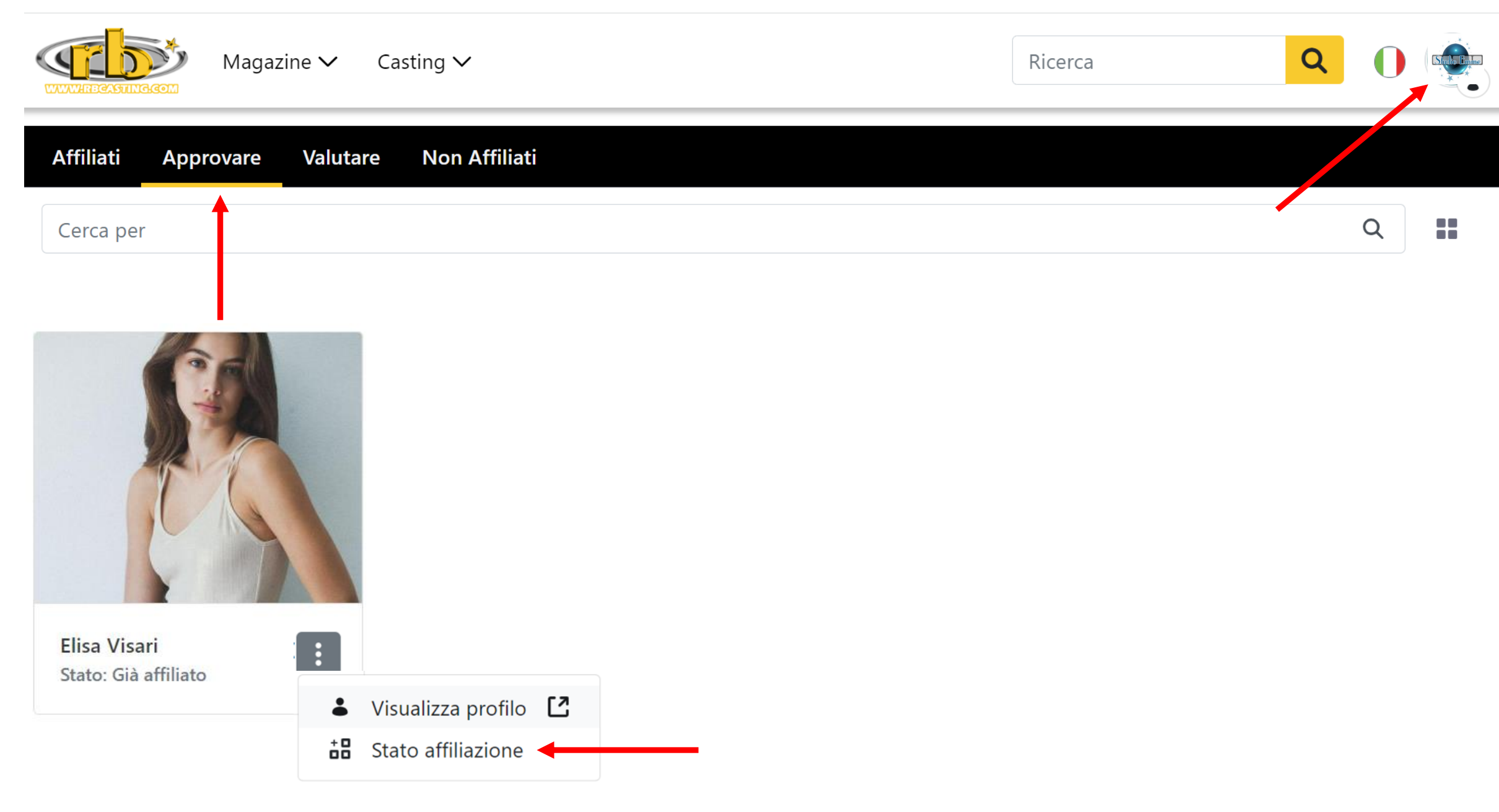

## **GESTIONE RICHIESTA AFFILIAZIONE DA ACCOUNT AGENZIA**

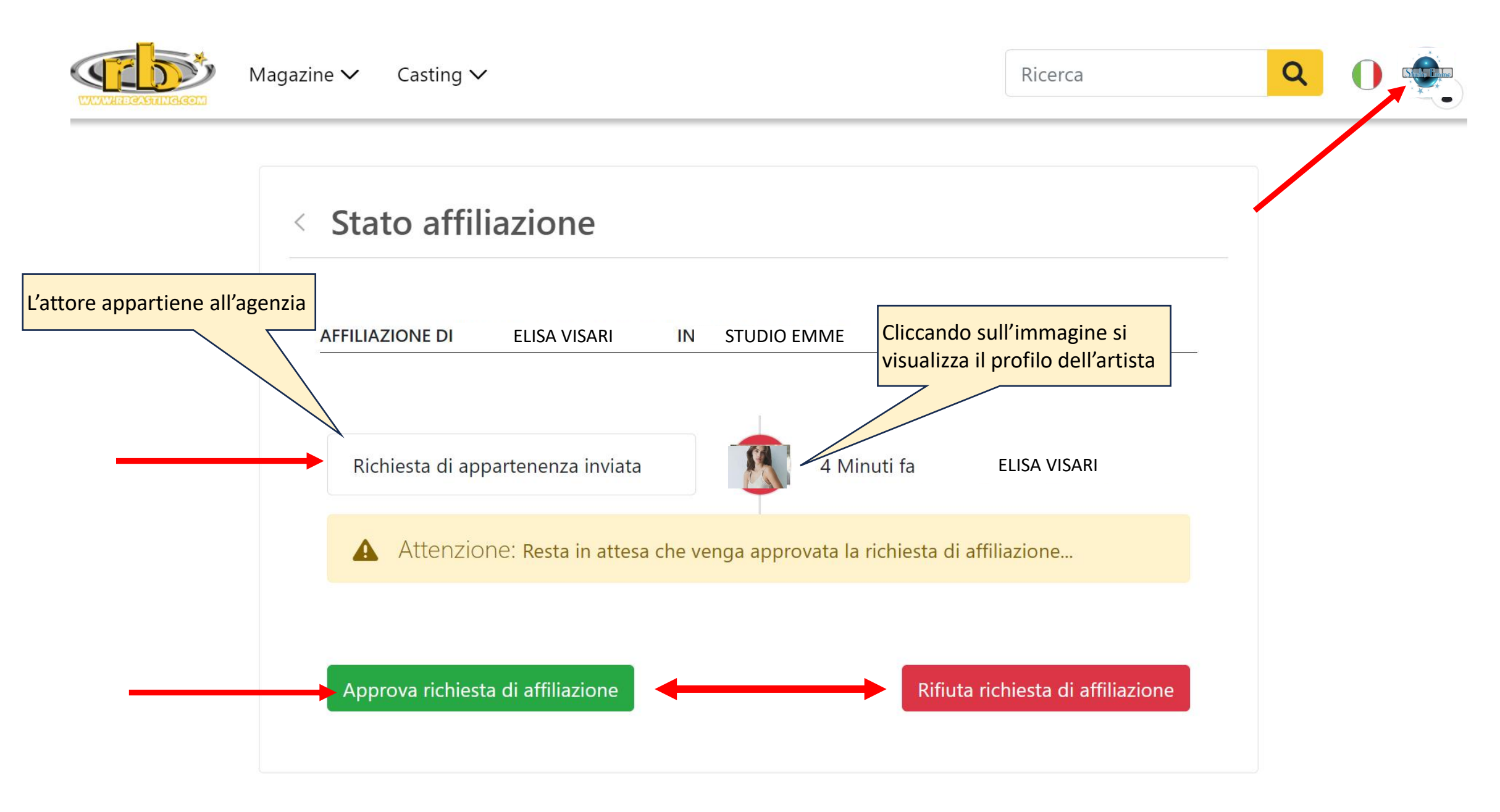

## **RICHIESTA APPROVATA – SCHERMATA PROFILO PUBBLICO ATTORE**

| Magazine V Casting V                 |                                 | Ricerca Q ()                                                                                                    |
|--------------------------------------|---------------------------------|----------------------------------------------------------------------------------------------------|
| Elisa Visari 🤞                       |                                 | Scarica CV Contatta                                                                                                    |
|                                      | Agenzia <b>Stu</b><br>Informazi | Jdio Emme                                                                                                    |
|                                      | Dati                            | Qualifiche: Attore<br>Altezza (cm): 172<br>Colore occhi: Verdi                                                                                                    |
| Informazioni<br>Formazione<br>Lavori |                                 | Nato a: Roma, Roma, Italia<br>Vive a: Latina, Latina, Italia<br>Lingua madre: italiano<br>Altre lingue: inglese, spagnolo                                                                        |
|                                      | Skills                          | <b>Canto:</b> Buono<br><b>Danza:</b> Ottimo<br><b>Sport/Arti Marziali/Danze:</b> Danza Classica, Danzamoderna, Danza<br>Contemporanea, Equitazione, Nuoto<br><b>Etnia:</b> Europea, Mediterranea |
|                                      | Scopri di più                   | IMDb 下 W 🛄 🕨 🗉                                                                                                    |

#### **RICHIESTA APPROVATA – SCHERMATA LATO AGENZIA**

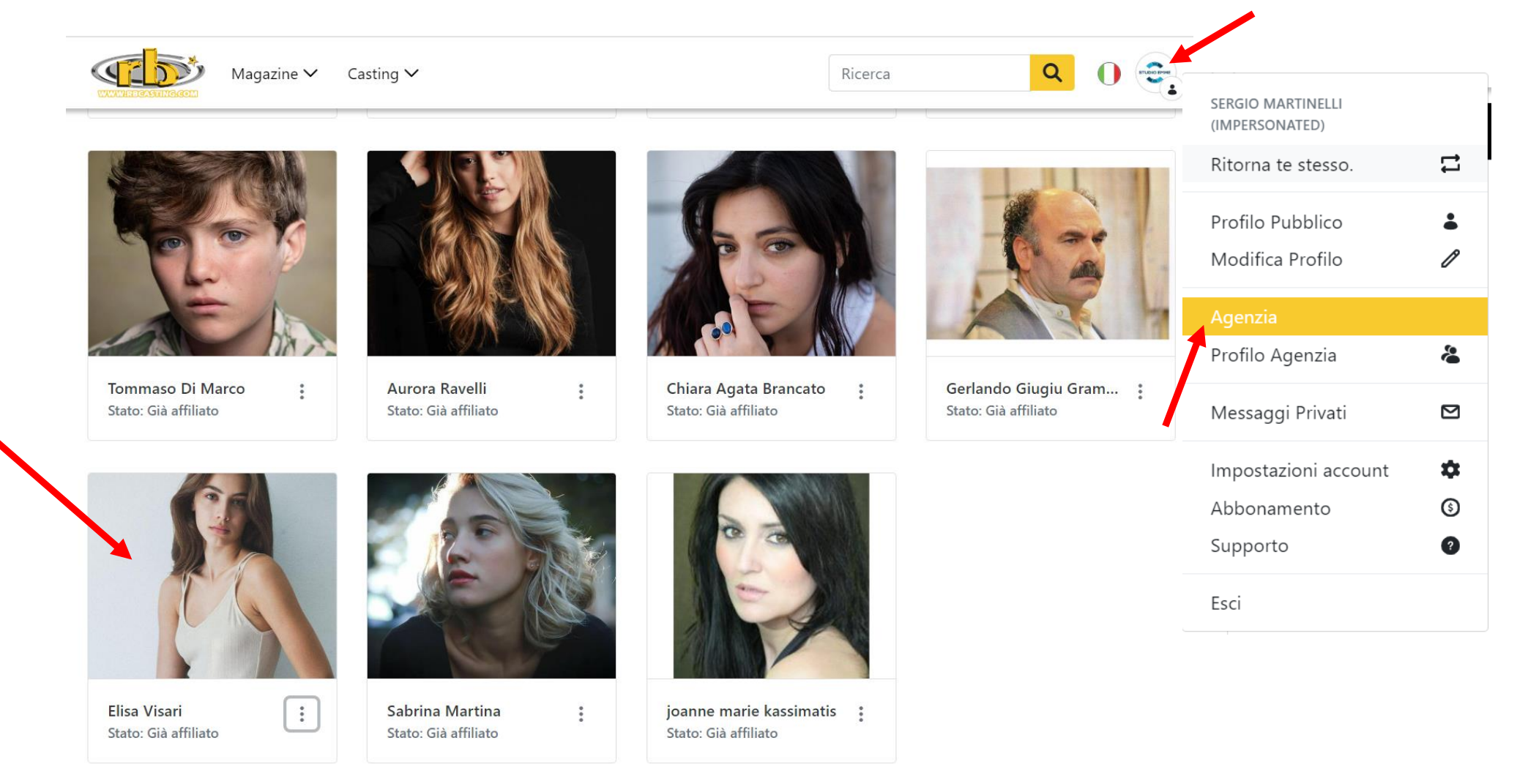

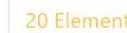

20 Elementi 
Mostrati 1 - 19 su 19 risultati.

 $\langle 1 \rangle$ 

#### **RICHIESTA APPROVATA – SCHERMATA PROFILO PUBBLICO AGENZIA**

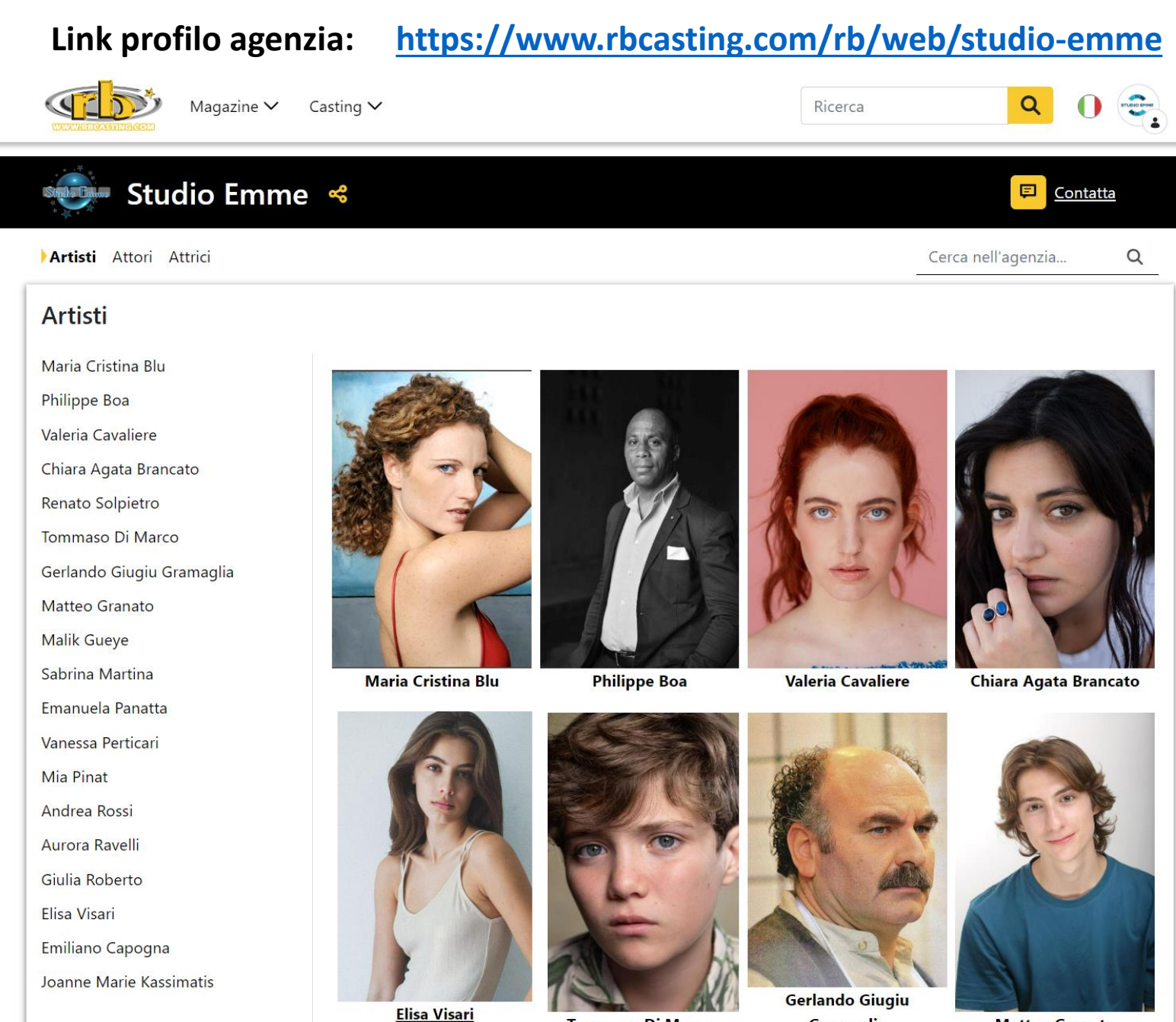

**Tommaso Di Marco** 

Matteo Granato

Gramaglia

# COME AGGIORNARE PROFILO ARTISTA DA ACCOUNT AGENZIA

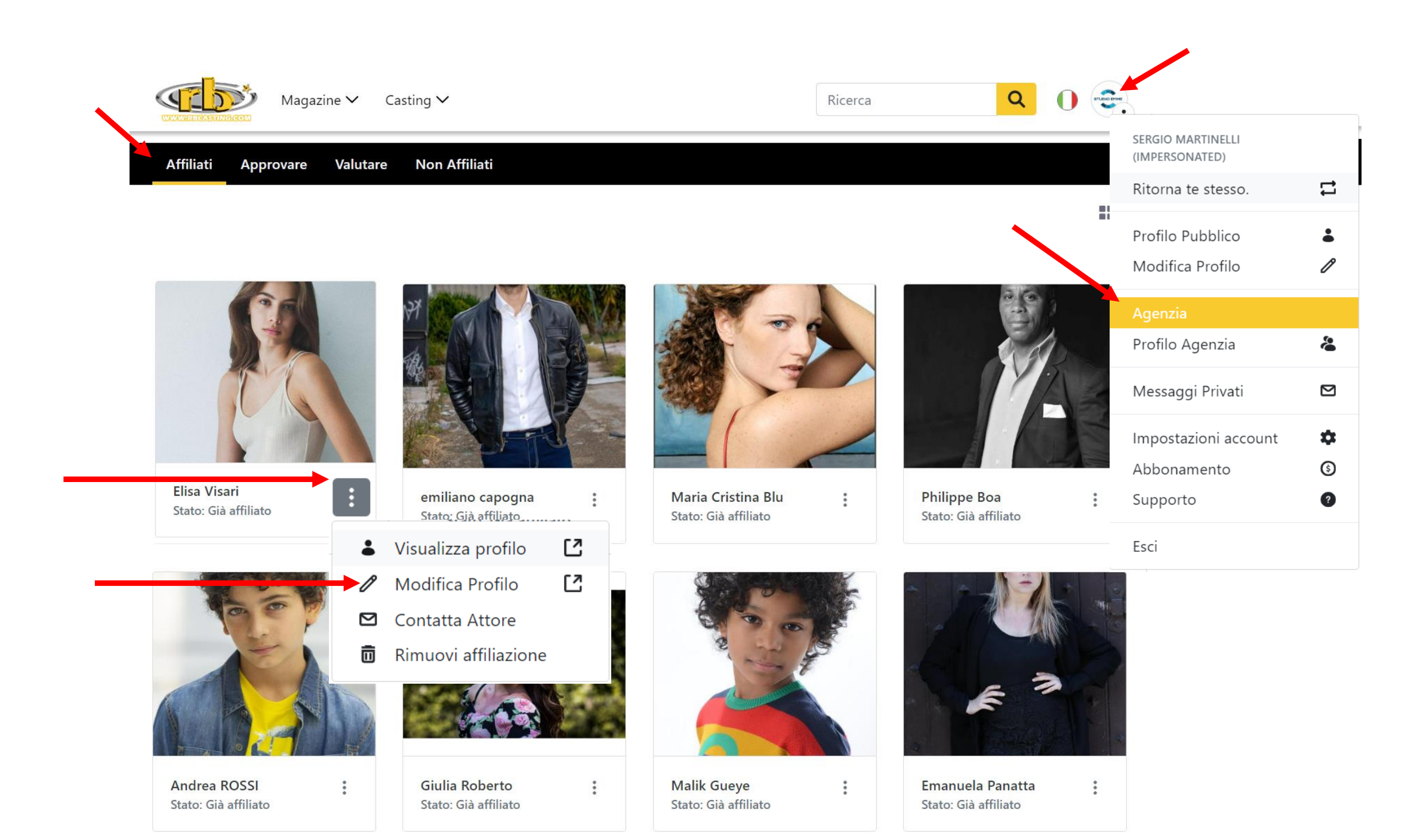